# Panduan Pengguna: Pendaftaran Akun & Verifikasi Email

#### 1. Langkah-langkah Mendaftar Akun

- Buka halaman Daftar Akun (Tombol Registrasi).
- Isi formulir: Nama Lengkap, Email Aktif, Kata Sandi & Konfirmasi Kata Sandi.
- Klik tombol Daftar.
- Kamu akan diarahkan ke halaman verifikasi email.

| 01.17                                                    | 01.20 ••• ••• ••• ••• ••• ••• ••• ••• |
|----------------------------------------------------------|---------------------------------------|
| UTBK - SMUBT ① Informasi Login                           |                                       |
| Menu                                                     | r -                                   |
| JBT Jalur Mandiri 2025 telah dibuka                      | Register                              |
| UTBK - UBT 2025                                          | Silahkan daftar akun terlebih dahulu. |
| Sistem Pendaftaran Mahasiswa Baru Jalur SMUBT<br>Mandiri | Jhon Doe                              |
| S. S.M.K. S.M.                                           | jhondoe@gmail.com                     |
| ↔ Login Registrasi →                                     |                                       |
| Tutorial Pendaftaran SMUBT                               |                                       |
|                                                          |                                       |
| KELAS REGULER                                            | + Daftar Akun                         |
|                                                          | Tutorial Pendaftaran SMUBT            |
| <b>Pendaftaran</b><br>26 MEI - 7 JUNI 2025               |                                       |
| Ujian                                                    | Universitas Borneo Tarakan © 2025     |
| 11 - 17 JUNI 2025                                        |                                       |
| Pengumuman                                               |                                       |

#### **2.** Verifikasi Email

Setelah mendaftar, sistem akan mengirim email verifikasi ke alamat yang kamu gunakan saat daftar.

- 1. Buka email kamu.
- 2. Cari email dengan subjek 'Verifikasi Alamat Email Anda'.
- 3. Klik tombol Verifikasi Alamat Email.
- 4. Kamu akan diarahkan kembali ke aplikasi. Akun aktif sepenuhnya.

🔊 Tips: Jika tidak menemukan emailnya, cek folder Spam atau Promosi.

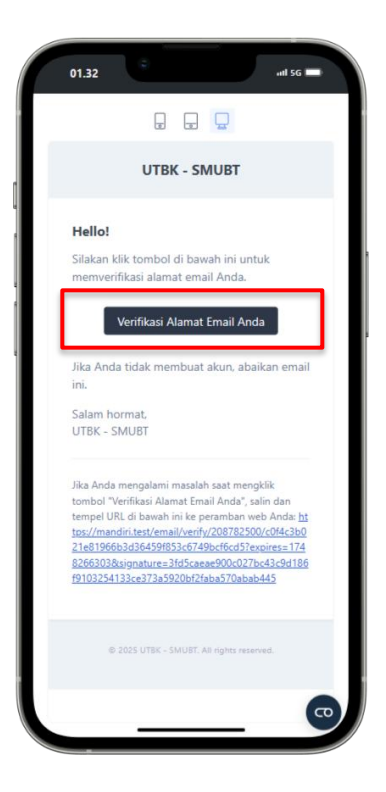

#### 🔁 3. Jika Email Tidak Masuk

• Login seperti biasa.

• Akan muncul pesan: Jika Anda belum menerima email tersebut, klik di sini untuk meminta ulang.

• Klik tautan tersebut untuk mengirim ulang email.

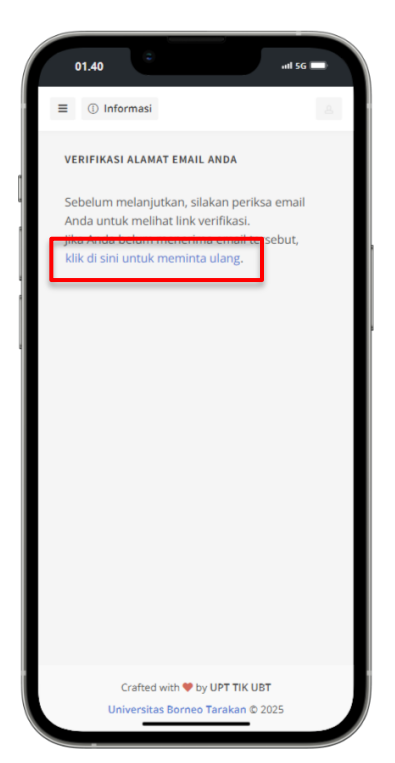

## ✓ 4. Setelah Verifikasi Berhasil

Jika sudah klik tautan verifikasi, akunmu akan aktif sepenuhnya dan kamu bisa melakukan pendaftaran peserta.

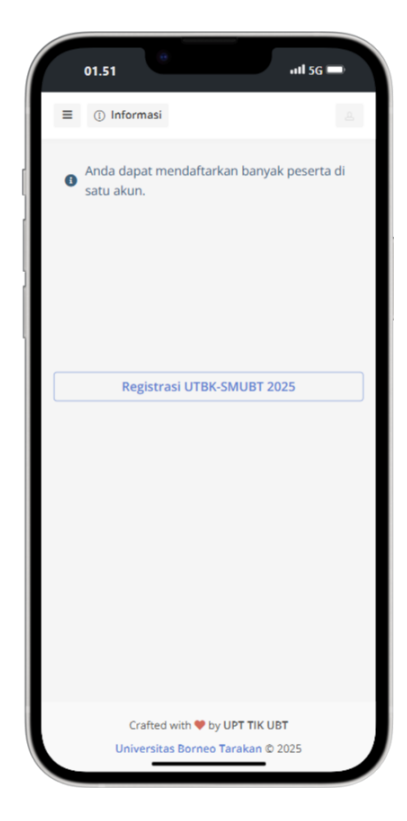

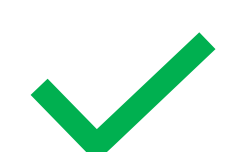

#### ? Pertanyaan Umum

Q: Email tidak masuk?

A: Klik "kirim ulang email", lalu cek folder Spam/Promosi.

Q: Email salah saat daftar?

A: Silakan daftar ulang dengan email yang benar.

Q: Tautan verifikasi kadaluarsa?

A: Login ulang dan klik 'kirim ulang email verifikasi'.

## 📞 Bantuan

Jika masih mengalami kendala, hubungi kami:

- WhatsApp Admin 1: 0852-5110-2594
- WhatsApp Admin 2: 0813-4944-8789
- WhatsApp Admin 3: 0821-5283-6410